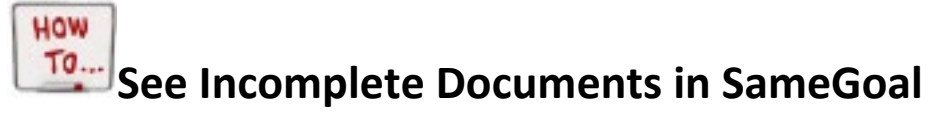

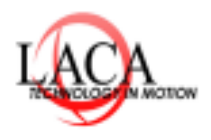

How To Series by LACA

### Step 1: Go to Reports < Special Education Management/IEP/SP Caseload

| 💐 samegoal                                                                                               | plus                                                                                   | Bulk Update Collaborators Details |  |  |
|----------------------------------------------------------------------------------------------------|----------------------------------------------------------------------------------------|-----------------------------------|--|--|
| Arial                                                                                                    | ▼ 10 pt ▼ B I <u>U</u> <u>A</u> ▼ ♣.▼ …▼ — E                                           |                                   |  |  |
| Recent<br>Caseload<br>All                                                                                | IEP/SP Caseload Reports / Special Education / Management / IEP/SP Caseload             |                                   |  |  |
| Deadlines<br>Students / create new<br>Users<br>Settings<br>Reports • • • • • • • • • • • • • • • • • • • | Report Description:                                                                    | The lead for current IEPs/SPs.    |  |  |
|                                                                                                    | Document:                                                                              | ● IEP<br>○ SP                     |  |  |
|                                                                                                    | Document Status:<br>Includes data from<br>complete/incomplete<br>documents in SameGoal | ☐ Complete<br>✓ Incomplete        |  |  |
|                                                                                                    | Building:                                                                              | ☑ H )<br>☑ J:<br>☑ L<br>☑ L       |  |  |
|                                                                                                    | Advanced                                                                               |                                   |  |  |
|                                                                                                    |                                                                                        | Run Report                        |  |  |

#### Step 2: You can click on the document and complete the document.

#### OR-

- 1. Select All
- 2. Go To Documents
- 3. Choose Incomplete See the Screenshot below:

# See Incomplete Documents in SameGoal cont...

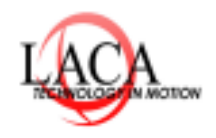

How To Series by LACA

## 💐 samegoal pro

| in a Arial                          | → 10 pt → B I <u>U</u> | <u>A</u> * \$, * * -     |                                                                      |  |
|-------------------------------------|------------------------|--------------------------|----------------------------------------------------------------------|--|
| Recent                              | Share - Actions -      | Show: All Docs 👻 Form Fi | Iter  Building Filter  MM/DD/YYY - MM/DD/YYY Student ID(s)           |  |
| All Deadlines Students / create new | Aaron, Scarlet         | Show: Incomplete         | I for Acceleration Created 10/17/2023                                |  |
|                                     |                        | Show: All Docs           | ritten Notice to Parents Action revocation consent                   |  |
|                                     |                        | Show: Deleted            | cially Designed Instruction Log Created 09/13/2023                   |  |
| Settings                            |                        | Show: Owner              | Improvement and Monitoring Plan (Fall 2016) Created 09/12            |  |
| Reports                             |                        |                          | Notification of Denial of Consent for English Language Program Cre   |  |
| •                                   |                        |                          | Letter to Parents of Students Exiting the English Learners Program   |  |
| My Students                         |                        |                          | English Learner Progress Report                                      |  |
| Aaron, Scarlet                      |                        |                          | English Learner Plan (rev 04/2023) Created 09/11/2023                |  |
| Abbott, Jonathan (Jon)              |                        |                          | Continuing English Learner Identification Notification Created 09/11 |  |
| Acosta, Zoey 😒                      |                        |                          | ETR Summary                                                          |  |

• *Reminder:* this will only show 50 documents per page to view all the documents you may have to use the < button to scroll to the next 50 documents. Refer to the below screenshot as an example:

| a a an an 1 <u>Martin</u> |                   | a                  |                                                                   |                   |
|---------------------------|-------------------|--------------------|-------------------------------------------------------------------|-------------------|
| Recent                    | Share • Actions • | Show: Incomplete 🔹 | Form Filter  Building Filter  MM/DD/YYY - MM/DD/YYY Student ID(s) | 1 - 50 of 868 < > |
| All                       | Aaron, Scarlet    |                    | Referral for Acceleration Created 10/17/2023                      |                   |